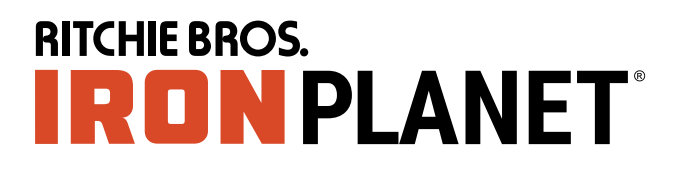

# HOW TO REGISTER & REQUEST BIDDING PRIVILEGES SUPER AUCTION

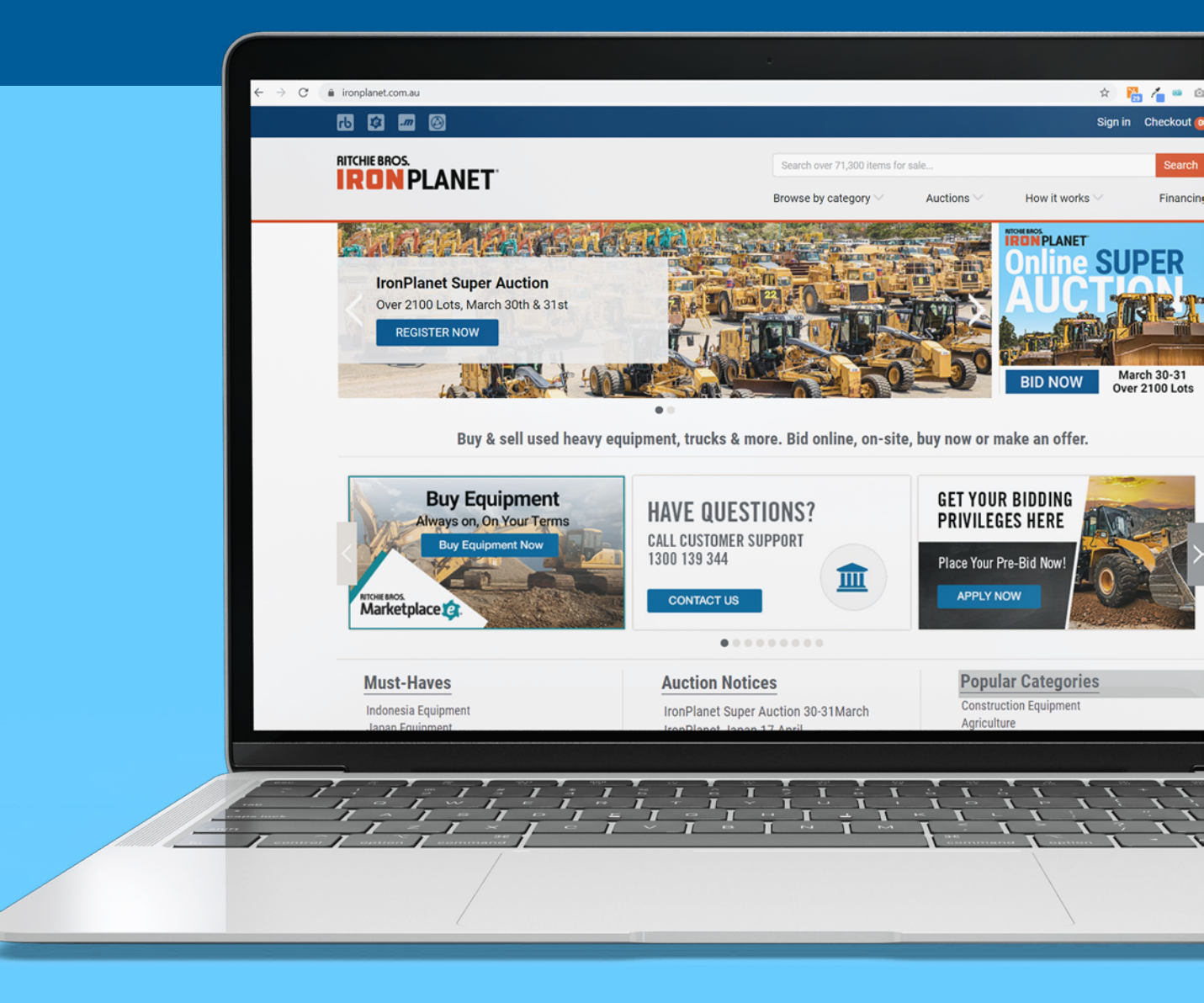

HOW TO REGISTER & REQUEST BIDDING PRIVILEGES

**SUPER AUCTION** 

## **Requesting Buying Privileges**

- 1. Go to www.ironplanet.com.au/super-auction
- 2. Click "Request Buying Privileges" to register - -

|                                            |                                                                                             |                                                                                                    | × 🎦 🝊 😐 🖸 🛂 🛃 🚷            |
|--------------------------------------------|---------------------------------------------------------------------------------------------|----------------------------------------------------------------------------------------------------|----------------------------|
| rb 😰 🌆 🚳                                   |                                                                                             |                                                                                                    | Sign in Checkout 🧿         |
|                                            |                                                                                             | Search over 71,300 items for sale                                                                                                    | Search                     |
| INUNPLANEI                                 |                                                                                             | Browse by category $\searrow$ Auctions $\searrow$ How                                                                                          | it works 🗠 Financing       |
|                                            |                                                                                             | Auctions Today! IRONPLANET E                                                                                                    | IROPE > GOVPLANET >        |
| DAY 1                                      | On<br>A                                                                                     | line SUPER                                                                                                    | DAY 2                      |
|                                            | BIDDING IS OP                                                                               | EN - PLACE YOUR BIDS NOW                                                                                                    |                            |
|                                            | IRONPLANET S                                                                                | JPER AUCTION   ENDS 30-31 MARCH                                                                                                    |                            |
| N                                          | EW TO IRONPLANET? Click He                                                                  | ere to Request Buying Privileges and Sign-up                                                                                                   |                            |
|                                            | For support with registering and bidding                                                    | all +61.7.3382.4444 or email customercare@ironplanet.com.au                                                                                    |                            |
|                                            |                                                                                             |                                                                                                    |                            |
|                                            |                                                                                             |                                                                                                    |                            |
| МС                                         | ONDAY MARCH 30                                                                              | MONDAY MARCH                                                                                                    | 30                         |
| мс                                         | ONDAY MARCH 30<br>Selling in Ring 1                                                         | MONDAY MARCH<br>Selling in Ring 2                                                                                                    | 30                         |
| MC                                         | NDAY MARCH 30<br>Selling in Ring 1<br>nstruction Equipment                                  | MONDAY MARCH<br>Selling in Ring 2<br>Construction Equipme                                                                                      | 30<br>nt                   |
| MC<br>Cor<br>Forklift                      | Selling in Ring 1 struction Equipment Water Wagons                                          | MONDAY MARCH<br>Selling in Ring 2<br>Construction Equipme<br>Aggregate Miscellaneous Survey & C                                                | 30<br>nt                   |
| MC<br>Cor<br>Forklift<br>Container Handler | Selling in Ring 1<br>nstruction Equipment<br>Water Wagons<br>Rock Trucks                    | MONDAY MARCH<br>Selling in Ring 2<br>Construction Equipme<br>Aggregate Miscellaneous Survey & G<br>Air compressors Sign & Arro                 | 30<br>nt<br>vs<br>w Boards |
| MC<br>Cor<br>Forklift<br>Container Handler | Selling in Ring 1<br>Instruction Equipment<br>Water Wagons<br>Rock Trucks                   | MONDAY MARCH         Selling in Ring 2         Construction Equipme         Aggregate Miscellaneous         Survey & G         Air compressors | 30<br>nt<br>PS<br>w Boards |
| MC<br>Cor<br>Forklift<br>Container Handler | ONDAY MARCH 30<br>Selling in Ring 1<br>Instruction Equipment<br>Water Wagons<br>Rock Trucks | MONDAY MARCH<br>Selling in Ring 2<br>Construction Equipme<br>Aggregate Miscellaneous Survey & G<br>Air compressors Sign & Arro                 | 30<br>nt<br>ps<br>w Boards |

NEED HELP? Contact us on +61.7.3382.4422

Sign Up / Register

- 3. Fill out all the details required
  - 4. Then Click on "Submit" to Request for Bidding Privileges

|                               | T <sup>.</sup>     |                                        | Search over 71,300 items for | sale | łow it works ∨ | Search     |
|-------------------------------|--------------------|----------------------------------------|------------------------------|------|----------------|------------|
|                               |                    |                                        |                              |      |                |            |
| Enter profile information     | First Name         |                                        |                              | i    |                |            |
|                               | Photosine          |                                        |                              |      |                |            |
|                               | Last Name          |                                        |                              | 1    |                |            |
|                               | Company Name       |                                        |                              |      |                |            |
|                               |                    | N/A (This account is for personal use) |                              | I    |                |            |
|                               | Country            | Philippines                            |                              |      |                |            |
|                               | Address            |                                        |                              | 1    |                |            |
|                               |                    |                                        |                              |      |                |            |
|                               | Postal Code        |                                        |                              |      |                |            |
|                               | City               |                                        |                              |      |                |            |
|                               | City               |                                        |                              | I    |                |            |
|                               | State/Province     |                                        |                              |      |                |            |
| Are you a Reseller in t       | the United States? | 🕞 Yes 🛞 No                             |                              | i    |                |            |
| I agree to the tranPlanet Put | ver Terme and (    | Conditions                             |                              | 1    |                |            |
|                               | yer renns and c    | conditions.                            |                              |      |                |            |
| Submit ·                      |                    |                                        |                              | '    |                |            |
|                               |                    |                                        |                              |      |                |            |
| Need help? Contact Us         |                    |                                        |                              |      | @ Asia         | -Pacific V |
|                               |                    |                                        |                              |      |                |            |
|                               |                    |                                        |                              |      |                |            |

NEED HELP? Contact us on +61.7.3382.4422

HOW TO REGISTER & REQUEST BIDDING PRIVILEGES

**SUPER AUCTION** 

HOW TO REGISTER & REQUEST BIDDING PRIVILEGES

#### **Email Confirmation**

 Go to your Email Account (Inbox or check your Junk). Click on the link --to confirm your request

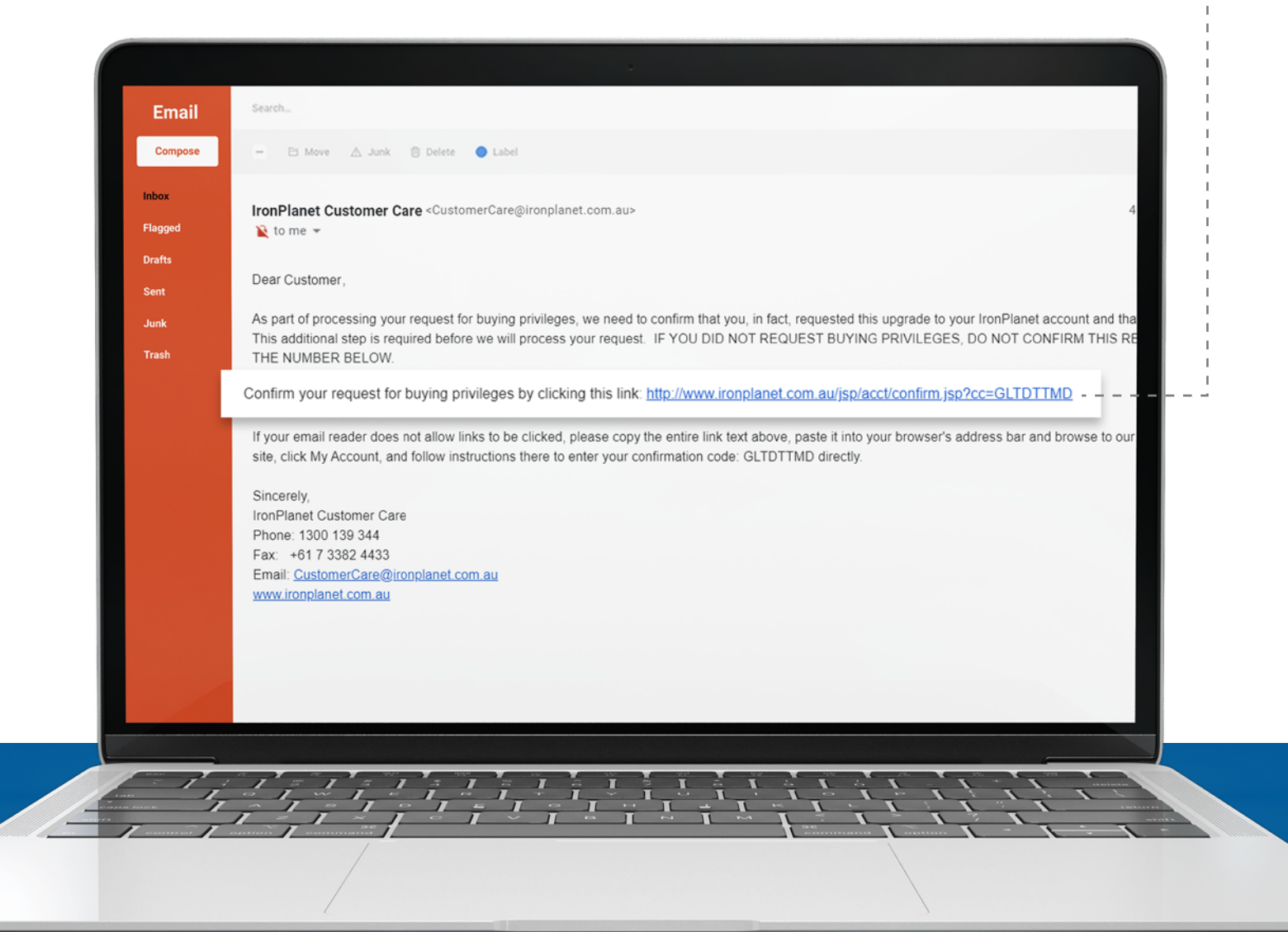

NEED HELP? Contact us on +61.7.3382.4422

HOW TO REGISTER & REQUEST BIDDING PRIVILEGES

**SUPER AUCTION** 

#### **Phone Verification**

- 6. Type in your Verification Code sent to you via SMS - -
- 7. Click on Submit button to confirm your code

|           | ions                               | Browse by category A                   | ail Confirmation                | ge / Submit your confirmation code / Er                         |
|-----------|------------------------------------|----------------------------------------|---------------------------------|-----------------------------------------------------------------|
| 1         |                                    | e enter the verification code below to | ail Confirmation                | ge / Submit your confirmation code / Er<br>n your phone number: |
|           | AUTHMSG >                          | e enter the verification code below to | the phone number provided by us | n your phone number:                                            |
|           | A<br>AUTHMSG >                     | <                                      | The phone number provided by yo | sent a IronPlanet Single-Use verification code                  |
|           | AUTHMSG >                          |                                        |                                 |                                                                 |
|           | iMaccana                           |                                        | 9291                            | nter IronPlanet Single-Use verification code:                   |
| - ÷       | Today 8:13 pm                      |                                        | Submit Verification Code        |                                                                 |
| 1         | ronPlanet verification<br>is: 9291 | You                                    |                                 | on Proceed to My Account                                        |
| act list. | The sender is not in your contact  |                                        |                                 |                                                                 |
|           | Report Junk                        |                                        |                                 |                                                                 |
|           |                                    | C                                      |                                 |                                                                 |
|           |                                    |                                        |                                 |                                                                 |
|           |                                    | 1111                                   |                                 | 11.11.11.1                                                      |
|           |                                    |                                        |                                 |                                                                 |
|           |                                    |                                        |                                 |                                                                 |
|           |                                    |                                        |                                 |                                                                 |
|           |                                    |                                        | _                               | 7                                                               |
|           |                                    |                                        |                                 | /                                                               |
|           |                                    |                                        |                                 | ,                                                               |
|           |                                    |                                        |                                 |                                                                 |
|           | (iMessage                          |                                        |                                 |                                                                 |
|           |                                    |                                        |                                 |                                                                 |
|           |                                    |                                        |                                 |                                                                 |

Ē

HOW TO REGISTER & REQUEST BIDDING PRIVILEGES

**SUPER AUCTION** 

### You're Done!

- 8. Congratulations, your phone number is now confirmed.
- 9. Click on View Auction or Proceed to My Account to start!

| RITCHIE BROS.    | ANET.                                          | Search over 68,600 ite |  |
|------------------|------------------------------------------------|------------------------|--|
| IRUNPL           | ANEI                                           | Browse by category     |  |
| Home Page / Subm | it your confirmation code / Email Confirmation |                        |  |
| Confirm your pho | ne number:                                     |                        |  |
| Thank you fo     | r confirming your phone number                 |                        |  |
| · View Auction   | Proceed to My Account                          |                        |  |
|                  |                                                |                        |  |
|                  |                                                |                        |  |
|                  |                                                |                        |  |
|                  |                                                |                        |  |
|                  |                                                |                        |  |
|                  |                                                |                        |  |

NEED HELP? Contact us on +61.7.3382.4422